# Evaluation Process in IS **EGRANT**

### Network Login

Step 1:

An assesor will sign in to the EGRANT network via <u>https://vyskumnaagentura-</u> <u>planobnovy.egrant.sk/?lang=en</u> by entering an email address and password assigned to him/her by the programme administrator.

The password can be changed by clicking on the link below "Forgotten Password, or in the "Change your Profile" section when logged in.

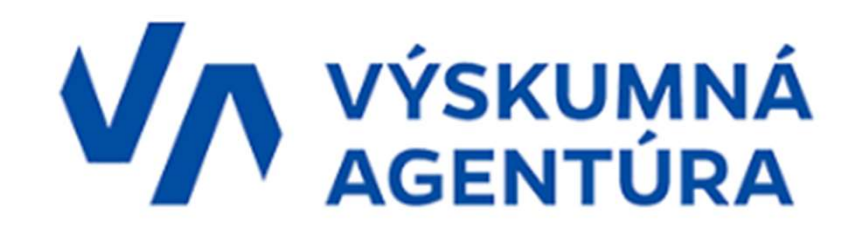

### Login to application

|       | e-mail ·   | e-mail or login |  |
|-------|------------|-----------------|--|
|       | Password - | password        |  |
| LOGIN |            |                 |  |

### The List of Applications for Evaluation

Step 2:

Once logged in, an assessor will be able to see the List of Applications assigned to him/her for evaluation.

The first column indicates a call/grant programme and enables selection between different programs in which the applications were allocated.

Use the "Assessment" button to open the application and its evaluation criteria.

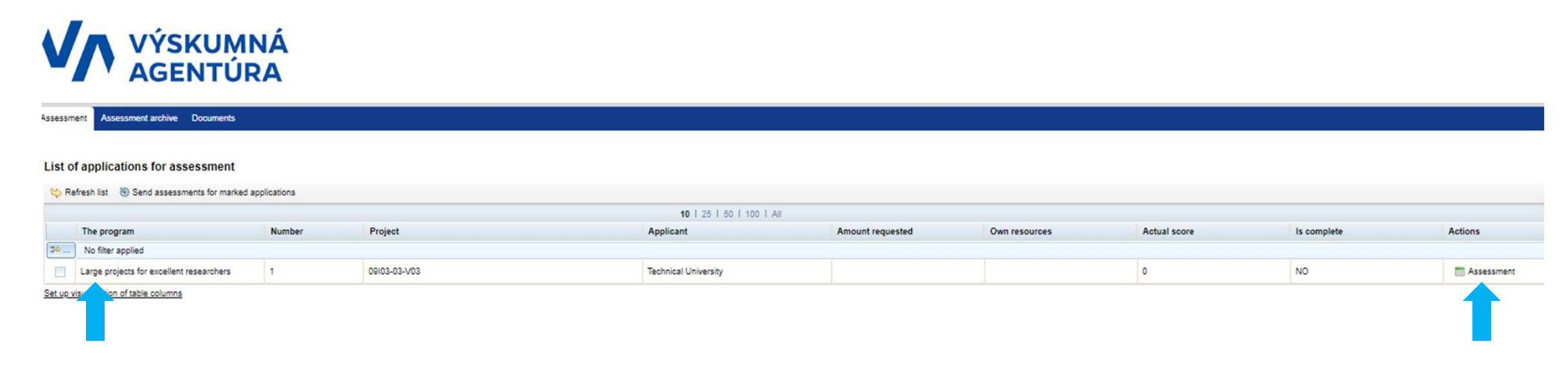

### Evaluation of a Single Application

Step 3:

Click the "**Assessment**" button to open the particular application.

- On the left side, you can find the basic information on the application as well as the documentation necessary for the evaluation.
- A "Notice" provides you with a possibility to take down the notes.
- During the process of evaluation you can "SAVE PROGRESS" your assessment or "SEND ASSESSMENT" the final report when completed.

#### Application assessment X CLOSE SAVE PROGRESS SEND ASSESSMENT Notice Program Large projects for excellent researchers Project 09103-03-V03 Application internal points (sum) 0 Download all attachments as ZIP Download application as PDF General information Documents cod General information Call code 09103-03-V03 Call title Large projects for excellent researchers Proposal code 09103-03-V03 Title of the project Development and research Acronym project Cen **Technical Unive** Total eligible costs 2 999 772,25 € 2 999 772,25 € Requested financial con

### Evaluation of a Single Application

Individual evaluation report

lindividual evaluation report of the application for provision of the funds of the Facility

#### Step 4:

- Find an Individual Evaluation Report including evaluation criteria on the right side.
- Criteria are divided into individual aspects and those require your answers.
- Each aspect has an "Information" symbol containing questions that should be answered briefly.
- An allocation of exact points on the scale of 0 – 5 is requested for each criteria (Excellence, Impact, Implementation). Please indicate the score at the end of your assessment statement (half a point in scoring can be used).

| More efficient governance and strengthening RDI funding                                                                |                                                                                           |
|----------------------------------------------------------------------------------------------------|-------------------------------------------------------------------------------------------|
| Call: Large project for excellent researchers                                                                          |                                                                                           |
| Code of the call: 05/03-03-V03                                                                                         |                                                                                           |
|                                                                                                    | Strengths:                                                                                |
|                                                                                                    |                                                                                           |
| EVALUATION CRITERIA                                                                                                    |                                                                                           |
|                                                                                                    | Weaknesses:                                                                               |
| Evallana                                                                                                    |                                                                                           |
| Extensioe                                                                                                    |                                                                                           |
|                                                                                                    |                                                                                           |
| Relevance of the project and its linkage and contribution to the objectives and areas targeted by the call:            | ADDITIONAL QUESTIONS                                                                      |
|                                                                                                    |                                                                                           |
|                                                                                                    | Have you identified areas or activities of                                                |
|                                                                                                    | the project that could potentially conflict<br>with the DNSH principle (do no significant |
|                                                                                                    | ham)?                                                                                     |
| halannan af tha machanalan da at mhich tha maria ti a simad                                                            |                                                                                           |
| elevance of the problems/needs at which the project is almed:                                                          | If ves, please specify:                                                                   |
| Ĩ                                                                                                    |                                                                                           |
|                                                                                                    |                                                                                           |
|                                                                                                    |                                                                                           |
|                                                                                                    | select an oction                                                                          |
| The project once havend the currently available technical colutions, proceedures, products, etc. ("heread the state of | Is the researcher/principal investigator<br>from the R3-R4 category?                      |
| he art"):                                                                                                    |                                                                                           |
|                                                                                                    |                                                                                           |
| Π                                                                                                    |                                                                                           |
|                                                                                                    | If no, please specify:                                                                    |
|                                                                                                    | If no, please specify:                                                                    |

EVALUATION RESULT

Justification:

select an option 👻

1

### Evaluation of a Single Application

#### Step 4:

- Final statement of either *approved* or *rejected* needs to be selected from the scrolling menu in the "Evaluation Result" section. This should be done according to the scores reached in an individual criteria assessment as well as according to the overall score result. A score result must exceed the individual thresholds (minimum of 3 points in each criteria) as well as an overall threshold of 10 points, otherwise the application cannot be considered as approved.
- An incomplete evaluation report will be returned to the assessor for further processing. This is likely to happen if the accessor's statement is significantly incompatible with a score result, or an incorrect statement occurs within the overall evaluation following the final score. Also any missing information in the mandatory columns will be requested for completion. All information about the irregularities or gaps in the assessment will be stated in the request by the Research agency.

#### EVALUATION RESULT

|            | M. [1]        |                 |      |
|------------|---------------|-----------------|------|
|            |               |                 | <br> |
|            |               |                 |      |
| Applicatio | on assessment |                 |      |
| X CLOSE    | SAVE PROGRESS | SEND ASSESSMENT |      |
|            | Notice        |                 |      |
|            |               |                 |      |
|            |               |                 |      |
|            |               |                 |      |

## Submitting of the Assessment

|                                          | MNÁ<br>ÚRA              |              |                                |                  |               |              |             |            |
|------------------------------------------|-------------------------|--------------|--------------------------------|------------------|---------------|--------------|-------------|------------|
| Assessment Assessment archive Document   | ts                      |              |                                |                  |               |              |             |            |
| List of applications for assessment      | t<br>arked applications |              | <b>10</b>   25   50   100   A) |                  |               |              |             |            |
| The program                              | Number                  | Project      | Applicant                      | Amount requested | Own resources | Actual score | Is complete | Actions    |
| No filter applied                        |                         |              |                                |                  |               |              |             |            |
| Large projects for excellent researchers | 1                       | 09103-03-V03 | Technical University           |                  |               | 0            | NO          | Assessment |
| Set up visualization of table columns    |                         |              |                                |                  |               | 1            |             |            |

You can submit all the assessments at once through "Send assessments for marked applications". The application must be selected in order to be sent out.

### The List of Applications for Evaluation

After each submission of a single application assessment ("SEND ASSESSMENT"), your List of Applications will be updated. Only unsubmitted assessments will stay shown in your "Assessment" section.

> You can still view the submitted assessments under "Assessment archive".

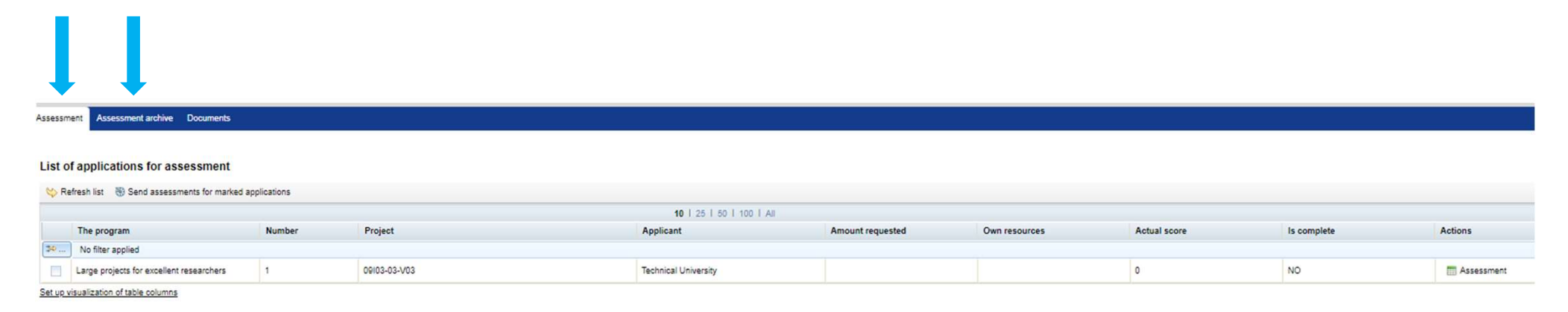